## Comment « convertir » une image fixe en vidéo

L'image d'un logo ne peut être utilisée en soi comme vidéo pendant l'infusion ou comme économiseur d'écran.

CEPENDANT, il est possible d'utiliser l'application PowerPoint pour « convertir » votre image en un fichier vidéo.

Vous devez simplement inclure l'image (ou les images) dans des diapositives PowerPoint.

>> Il peut s'agir d'un logo, mais aussi de photos, de points de forme, de texte... tout ce que vous désirez montrer à l'écran!

Ensuite, dans l'onglet « Transitions », configurez le temps que vous désirez pour chaque diapositive en activant la case « Après » et en ajoutant le temps désiré.

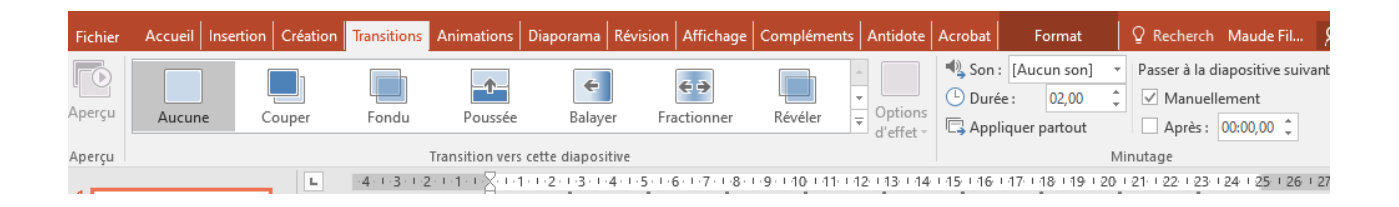

Modifiez le temps de transition en fonction du nombre de diapositives pour correspondre au temps requis en fonction de la vidéo à fournir :

## Vidéo pendant l'infusion : jusqu'à 60 secondes Vidéo pour l'économiseur d'écran : jusqu'à 1 min 59 secondes

Vous serez ensuite en mesure de sélectionner « Enregistrer sous" et de sauvegarder en tant que fichier .mp4. Il ne restera plus qu'à téléverser la vidéo sur la machine par l'entremise de Sophia!